# LIEFERANTENBEWERBUNG BEI DER BMW GROUP. Anleitung für bewerber.

**BMW AG I 2021** 

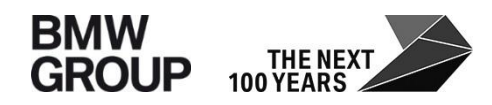

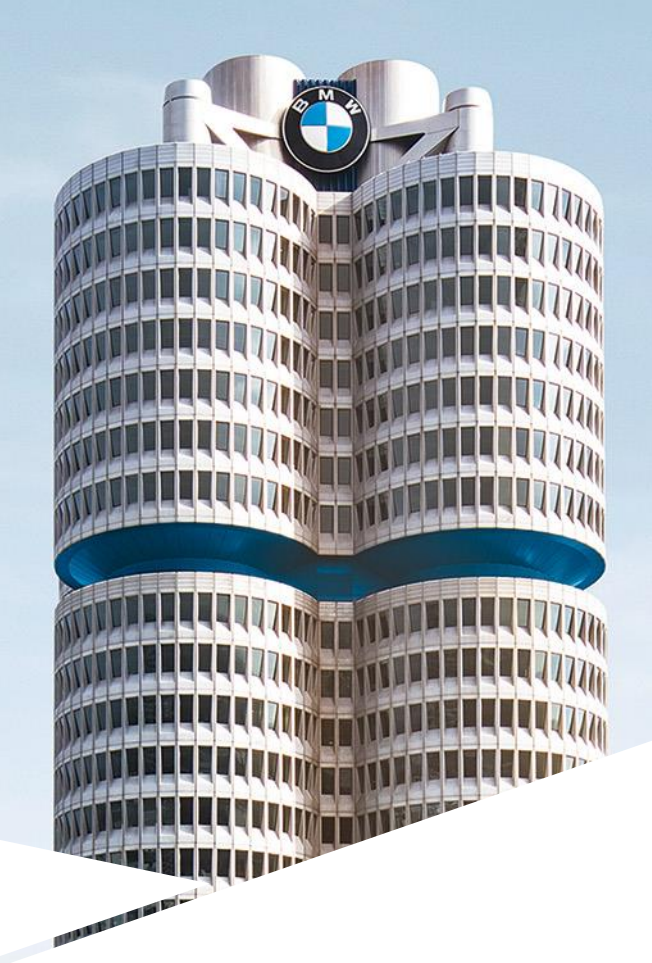

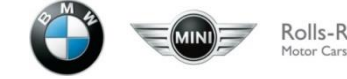

# INHALTSÜBERSICHT.

- 1. Einstieg in die Lieferantenbewerbung
- 2. Anmeldung
- 3. Erstregistrierung
- 4. Unternehmensdaten & Kontakt
- 5. Risikoprävention
- 6. Dokumente
- 7. Ihre Einladung bzw. Bewerbungsdaten
- 8. Übersicht
- 9. Kontaktdaten des BMW Lieferantenstammdatensupports

# **1. EINSTIEG IN DIE LIEFERANTENBEWERBUNG.**

#### Einstieg in die Lieferantenbewerbung.

Wenn Sie Ihr Unternehmen nicht finden können, werden Sie, wenn Sie auf "**HIER"** klicken, zum jeweiligen D&B Partner Kontakt in Ihrem Land weitergeleitet, um Ihre D-U-N-S-Nummer zu beantragen.

- Für eine Bewerbung als Lieferant benötigen Sie eine gültige D-U-N-S Nummer.

 Diese erhalten Sie im Internet bei Bisnode unter: <u>https://www.bisnode.de/upik/</u>

#### Suchen Sie nach Ihrem Unternehmen

| Bitte geben Sie eine möglichst genaue Bezeichnung des gesuchten Unternehmens ein! |                                                                                                    |                                                                                                    |                                                                                                    |                                                                 |
|-----------------------------------------------------------------------------------|----------------------------------------------------------------------------------------------------|----------------------------------------------------------------------------------------------------|----------------------------------------------------------------------------------------------------|-----------------------------------------------------------------|
|                                                                                   | Firmenn                                                                                                    | ame/D-U-N-S® Nummer einge                                                                                   | ben                                                                                                    | Suche Q                                                         |
| Erweiterte Suche                                                                  | Land 🗸                                                                                                    | Straße eingeben                                                                                             | Ort eingeben                                                                                                    |                                                                 |
|                                                                                   |                                                                                                    |                                                                                                    |                                                                                                    |                                                                 |
| 1                                                                                 | Sollten Sie Ihr Unternehm<br>eingegebenen Kriterien.<br>Sollten Sie Ihr Unternehn<br>Land, den Kontakt finder<br>Sie haben Fragen zur Nutzung der<br>upik@einbermenu.de zur Verfügu | en nicht finden, geben Sie bitte weite<br>Sie HIER.<br>UPIK Plattform? Unser Kundenservice steht Ihn<br>ng. | ere Suchkriterien ein oder übe<br>e sich bitte an den zuständige<br>en geme unter <u>±49 6151 380 789</u> oder p | erprüfen Sie die<br>en D&B-Partner in Ihrem<br>per E-Mail unter |

### **2. ANMELDUNG.**

#### Anmeldung. GROUP 🕥 🐨 Releases BMW GROUP PARTNER PORTAL DE 🗸 Über das Partner Portal der BMW Group erfolgt der Einstieg in die Lieferantenbewerbung: WILLKOMMEN. LOGIN https://b2b.bmw.com Unsere Lieferanten tragen entscheidend zum Unternehmenserfolg der BMW Group bei. Benutzername Über das Partner Portal treiben sie gemeinsam mit unseren Mitarbeitern alle geschäftsrelevanten Aktivitäten voran. Das Partner Portal ist die globale Plattform für eine Zusammenarbeit, die sich Passwort auszeichnet durch ein gemeinsames Verständnis von Produkt- und Produktionsqualität, Versorgungssicherheit und Innovationskraft sowie die konsequente Integration unseres Nachhaltigkeitsanspruchs. Klicken Sie dazu auf Anmelden 2 Einkaufsbedingungen "Registrieren". Registrieren Passwort vergessen? FAQ / Support 1 2 THE REAL PROPERTY. INCOMPANYAL INC. THE PERSON NUMBER OF

### **2. ANMELDUNG.**

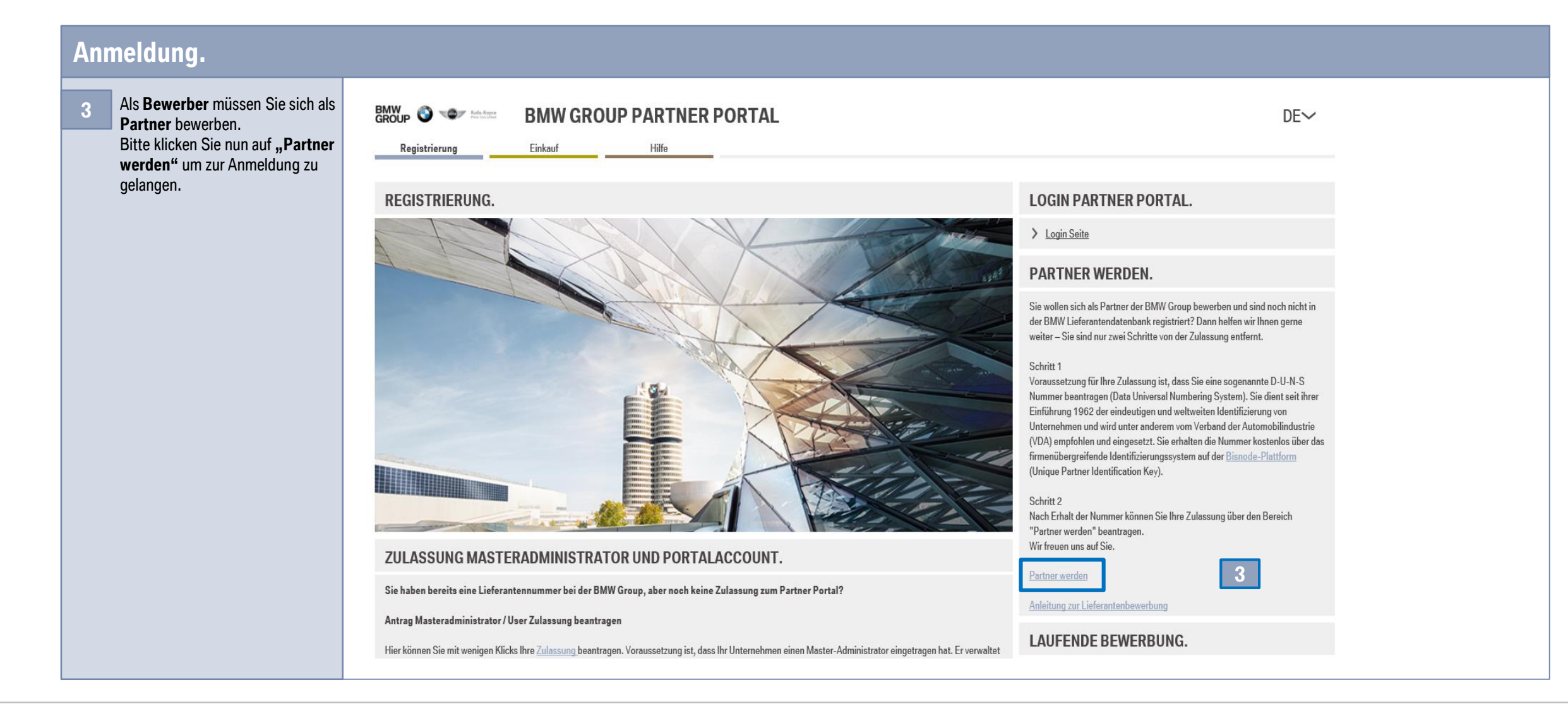

### **3. ERSTREGISTRIERUNG.**

| Erst                                                                                                    | registrierung. |                                                                                                    |          |
|----------------------------------------------------------------------------------------------------|----------------|----------------------------------------------------------------------------------------------------|----------|
| Image: Section of the section of the section of th |                | BOX OF A CONSTRAINT OF A CONSTRAINT OF A | <b>n</b> |
|                                                                                                    |                | Geheime Frage*:   Antwort:   E-Mail-Adresse:   E-Mail-Wiederholung:   *' Mit der richtigen Antwort zu der geheimen Frage, können Sie Ihr Passwort ggf. zurücksetzen.    Registrieren                                                                                                    |          |

### **3. ERSTREGISTRIERUNG.**

| BMW CROUP PARTNER PORTAL     Registrierung   Einkauf     Hilfe     PARTNER WERDEN.                                                                                                    |
|----------------------------------------------------------------------------------------------------|
| PARTNER WERDEN.                                                                                                    |
| Uber unten stenende Anwendung konnen Sie sich als Partner dei der BMW Group bewerben.                                                                                                    |
| BMW Lieferantendatenbank.<br>Nun sind Ihre Login-Daten komplett.<br>Sie können nun Ihre Bewerbung fortsetzen.                                                                                                    |
| Sie können nun Ihre Bewerbung fortsetzen.<br>Sie können in den weiteren Schritten Ihre Unternehmensdaten eingeben.                                                                                                    |
| Bitte halten Sie hierzu auch folgende Dokumente bereit:   Handelsregisterauszug oder W8/W9-Form als PDF-Dokument.  Bei Lokation in China den Firmennamen inkl. Firmierung und Firmenadresse in Mandarin als PDF-Dokument.  Bei einer Bewerbung obne vorberigen Kontakt zum BMW Eacheickauf zusätzlich poch: |
| Unterlagen zu Ihrem Unternehmen und Produkt-/Leistungsangebot als PDF-Dokument      Nach Bearbeitung erhalten Sie eine Rückmeldung per E-Mail.                                                                                                    |
|                                                                                                    |
| Weiter 2                                                                                                    |
|                                                                                                    |

## 4. UNTERNEHMENSDATEN & KONTAKT.

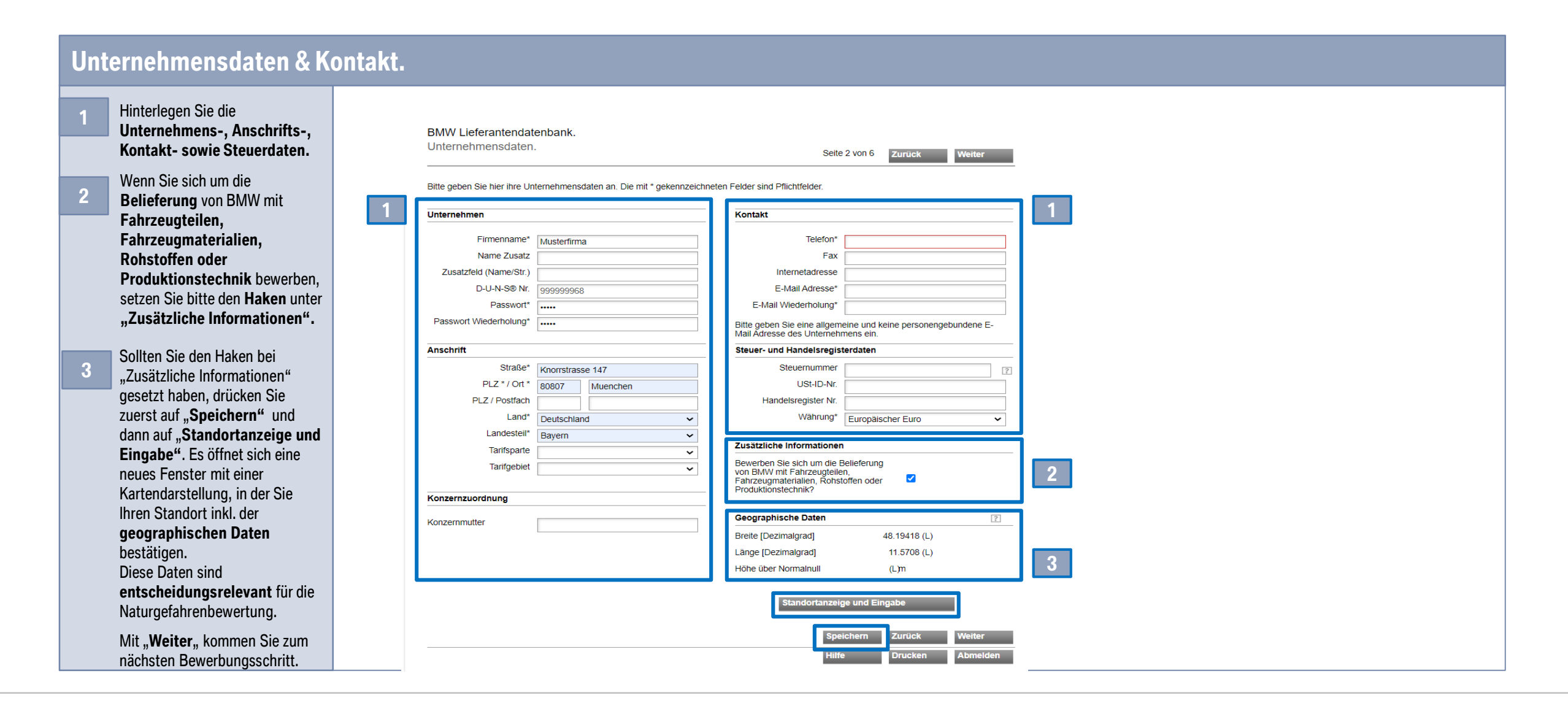

# **5. RISIKOPRÄVENTION.**

| Risikoprävention.                                                                                                    |                                                                                                    |
|----------------------------------------------------------------------------------------------------|----------------------------------------------------------------------------------------------------|
| 1 Das Befüllen des<br>Risikopräventionsfragebogens<br>ist nur für<br>Produktionsstandorte<br>verpflichtend, die für die BMW<br>Group Serienteile produzieren<br>bzw. sich hierfür bewerben<br>(direktes Material).<br>Mit "Weiter" kommen Sie zum<br>nächsten Bewerbungsschritt | BMW Lieferantendatienbank.<br>Fragen zur Risikoprävention.       Sete 3 vo 6       Zurick       Weter         In der finienden Uste finden Sie die Indez zuerompreten Riskopräventionsbögen       Image: Sete 4 von 1 hen noch nicht ausgefüllt wurde.         Es ist ein neuer Riskopräventionsbögen verfügtar, der von Ihnen noch nicht ausgefüllt wurde.       Image: Sete 4 line indez zuerompreten Riskopräventionsbögen         Durch BMW angefordert am:       Version       Freigabe / Bearbeiten |

### **6. DOKUMENTE.**

| Dokumente.                                                                                |                                                                                                    |  |
|-------------------------------------------------------------------------------------------|----------------------------------------------------------------------------------------------------|--|
| 1 Bitte laden Sie hier den<br>Handelsregisterauszug oder<br>W8/W9 Form Ihres Unternehmens | BMW Lieferantendatenbank.       Dokumente bereitstellen.       Seite 4 von 6       Zurück       Weiter                                                                                                    |  |
| hoch und bei Lokation in China<br>zusätzlich die Firmendaten in<br>Mandarin.              | Bitte fügen Sie Ihren Handelsregisterauszug oder W8/W9-Form als PDF-Dokument hinzu.<br>Bei Lokation in China zusätzlich den Firmennamen inkl. Firmierung und Firmenadresse in Mandarin als PDF-Dokument.<br>Ohne dieses Dokument kann Ihr Antrag nicht bearbeitet werden. |  |
| Mit " <b>Weiter"</b> kommen Sie zum                                                       | Dokumente                                                                                                    |  |
| nachsten Bewerbungsschritt                                                                | Datum Dokumentname DATEI                                                                                                    |  |
|                                                                                           | 1 Dokumentbezeichnung                                                                                                    |  |
|                                                                                           | Datei auswählen Keine ausgewählt Hochladen                                                                                                    |  |
|                                                                                           | Zurück     Weiter       Hilfe     Drucken     Abmelden                                                                                                    |  |

### 7. IHRE EINLADUNG BZW. BEWERBUNGSDATEN.

#### Ihre Einladung bzw. Bewerbungsdaten.

| 1 Wenn Sie bereits Kontakt zum<br>BMW Facheinkauf hatten und Sie<br>zur Bewerbung eingeladen<br>wurden, klicken Sie bitte auf<br>" <b>Einladung"</b> und geben die<br>Emailadresse des BMW<br>Facheinkäufers an, welcher Sie<br>eingeladen hat. | BMW Lieferantendatenbank.<br>Ihre Einladung bzw. Bewerbungsdaten       Seite 5 von 6       Zurück       Weiter         Image: Image: Image                                                                             |
|----------------------------------------------------------------------------------------------------|----------------------------------------------------------------------------------------------------|
| Mit " <b>Weiter"</b> kommen Sie zum<br>nächsten Bewerbungsschritt                                                                                                    | Concord Concord C |

### 7. IHRE EINLADUNG BZW. BEWERBUNGSDATEN.

#### Ihre Einladung bzw. Bewerbungsdaten.

| 2 Wenn es sich um eine Bewerbung<br>ohne Einladung durch den BMW<br>Facheinkauf handelt, setzen Sie<br>bitte den Haken bei | BMW Lieferantendatenbank.<br>Ihre Einladung bzw. Bewerbungsdaten Seite 5 von 6 Zurück Weiter                                                                                              |
|----------------------------------------------------------------------------------------------------|----------------------------------------------------------------------------------------------------|
| "Bewerbung".                                                                                                    | Einladung                                                                                                    |
|                                                                                                    | Wenn Sie bereits Kontakt zum BMW Einkauf hatten und zur Registrierung eingeladen wurden, geben Sie bitte die erhaltene Emailadresse des Einkäufers ein und drücken auf den Weiter-Button. |
| am besten zu Ihrem angebotenen<br>Produktnortfolio passt (Drondown                                                         | Email des BMW Einkäufers:                                                                                                    |
| Liste) und laden ein                                                                                                    |                                                                                                    |
| aussagekräftige Unternehmens-                                                                                              | Bewerbung                                                                                                    |
| präsentation inkl. Ihres angebotenen Produktportfolios                                                                     | Wenn Sie noch keinen Kontakt zum BMW Einkauf hatten und Sie sich das erste Mal bei der BMW<br>bewerben, benötigen wir folgende Informationen von Ihnen:                                   |
| als Dokument hoch.<br>Mit " <b>Weiter</b> " kommen Sie zum<br>nächsten Bewerbungsschritt                                   | 2 Auswahl der für Ihr Produkt am besten passende Leistungsbereichs: - bitte wählen                                                                                                    |
|                                                                                                    | Ihre Unternehmenspräsentation inkl. Produkt-/Leistungsangebot als PDF-Dokument:                                                                                                    |
|                                                                                                    | Dokumentbezeichnung Datum Dokumentname DATEI                                                                                                    |
|                                                                                                    | Dateiname:<br>Datei auswählen Keine ausgewählt                                                                                                    |
|                                                                                                    | Hochladen                                                                                                    |
|                                                                                                    |                                                                                                    |
|                                                                                                    | Zurück Weiter                                                                                                    |
|                                                                                                    | Hilfe Drucken Abmelden                                                                                                    |
|                                                                                                    |                                                                                                    |

# 8. ÜBERSICHT.

| Übersicht.                                                                                                    |                                                                                                    |  |
|----------------------------------------------------------------------------------------------------|----------------------------------------------------------------------------------------------------|--|
| 1 Bitte <b>überprüfen</b> Sie die von<br>Ihnen hinterlegten <b>Daten</b> auf ihre<br>Richtigkeit.              | BMW Lieferantendatenbank.<br>Übersicht. Seite 6 von 6 Zurück<br>Hier haben Sie die Möglichkeit, alle Ihre bisherigen Angaben (außer Fragebögen zum Datenschutz gespeichert und verarbeitet. Die Daten werden<br>entsprechend der im Deutschland geltenden Bestimmungen zum Datenschutz gespeichert und verarbeitet. Die Daten werden<br>Auswertung Ihrer Bewerbung als potenzieller Lieferant der BMW AG verwendet.<br>Erst nach erfolgreicher Prüfung durch den Einkauf werden Sie Jeferant der BMW Group angenommen und es wird eine Lieferantennummer für Sie<br>angelegt. Diese wird Ihnen automatisch per Mail mitgeteilt. Auch im Falle einer Ablehnung wird Ihnen dies automatisch per Mail mitgeteilt.<br>Um Ihre Registrierung/Bewerbung abzuschicken müssen Sie die Richtigkeit Ihrer Daten mit dem Klick in die Checkbox bestätigen und den<br>Button "Bewerbung absuschicken müssen Sie die Richtigkeit Ihrer Daten mit dem Klick in die Checkbox bestätigen und den |  |
| 2 Sind Ihre Daten korrekt,<br>bestätigen Sie dies bitte durch                                                  | Ich bestätige die Richtigkeit meiner Daten     Unternehmensdaten     Unternehmen     Kontakt     Firmenname*   Musterfirma-BMW     Telefon*   0893820     Name Zusatz                                                                                                    |  |
|                                                                                                    | D-U-N-S® Nr. 999999968 E-Mail Adresse* info@bmw.de                                                                                                    |  |
| 3 Bitte klicken Sie auf "Bewerbung<br>absenden" um die Bewerbung<br>einzureichen.                              | Straße*     Knorrstrasse 147       PLZ / Ort*     80807       Muenchen     USt-ID-Nr.       Land*     Deutschland       Landesteil*     Bayern                                                                                                    |  |
| 4 Ihre <b>Bewerbung</b> wird nun den verantwortlichen <b>Einkäufern zur</b>                                    | Tarifsparte       Image: Cusatzlicite informationen         Tarifsparte       Image: Cusatzlicite informationen         Tarifgebiet       Image: Cusatzlicite informationen         Tarifgebiet       Image: Cusatzlicite informationen         Geographische Daten       Image: Cusatzlicite informationen                                                                                                    |  |
| Entscheidung vorgelegt.<br>Sollte Ihre <b>Bewerbung</b><br>angenommen werden, werden<br>Sie über die von Ihnen | Breite [Dezimalgrad]     48.19418 (L)       Länge [Dezimalgrad]     11.5708 (L)       Höhe über Normalnull     (L) m                                                                                                    |  |
| angegebene <b>Emailadresse</b><br><b>benachrichtigt</b> und über das<br>weitere Vorgehen informiert.           | Dokumente                                                                                                    |  |

## 9. KONTAKTDATEN DES BMW-LIEFERANTENSTAMMDATENSUPPORTS.

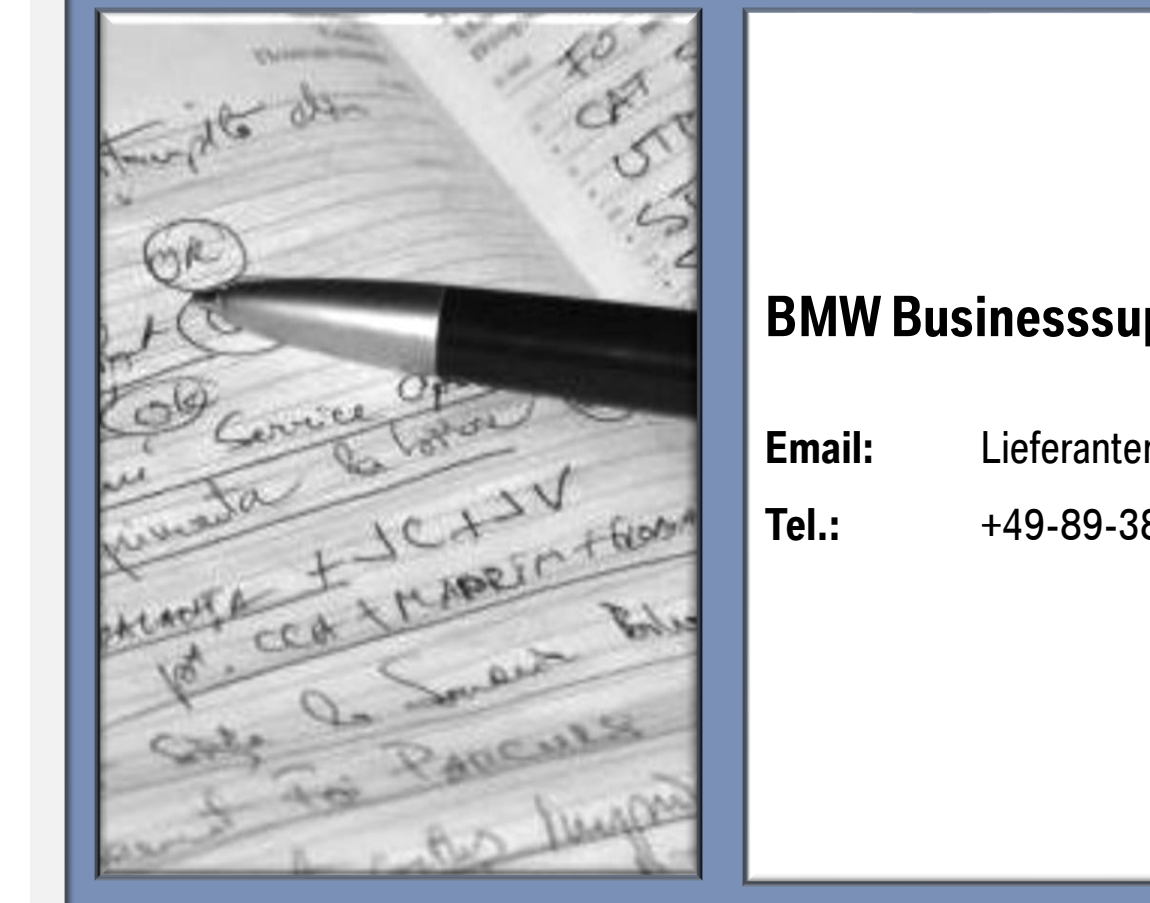

#### **BMW Businesssupport Lieferantenstammdaten:**

| mail: | Lieferantenstammdaten@bmw.de |
|-------|------------------------------|
|       |                              |

+49-89-382-33330